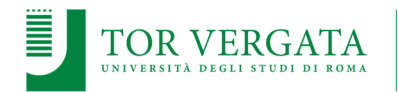

- **1) CONFIGURARE IL BROWSER**
- 2) CONFIGURARE LA VPN
- 3) OTTENERE LE CREDENZIALI DI ACCESSO A EASYWEB
- 4) PROCEDURA PER IL RESET DELLA PASSWORD PER EASYWEB E CONFIGURAZIONE PRIMO ACCESSO
- 5) TIPOLOGIE DI MISSIONE
- 6) **REGOLE SULL'INSERIMENTO E DELLE INFORMAZIONI PER IL PAGAMENTO**
- 7) RICHIEDERE UNA MISSIONE
- 8) AUTORIZZARE UNA MISSIONE
- 9) COMPILARE LA RICHIESTA PER LA LIQUIDAZIONE DELLA MISSIONE

Questa guida ha lo scopo di illustrare i passaggi necessari per l'inserimento delle richieste di missione, l'autorizzazione delle stesse e l'inserimento delle spese a rendiconto per il dipartimento di **Storia, Patrimonio Culturale, Formazione e Società**.

L'applicativo può essere aperto da qualsiasi computer tramite il proprio browser (Microsoft Edge, Safari, Chrome, ecc.) all'indirizzo:

#### https://easy-webreport.ccd.uniroma2.it/EasyWeb/LoginServizi.aspx

Se si accede da un computer al di fuori della rete dell'Ateneo di Tor Vergata, è necessario <u>collegarsi tramite</u> <u>l'accesso VPN</u> che deve essere configurato prima di accedere all'applicazione.

### 1)CONFIGURARE IL BROWSER

Per accedere al programma Easyweb è necessario utilizzare un browser, che potrebbe essere necessario configurare per potere consentire al programma di eseguire il controllo delle proprie credenziali d'accesso. In questo caso potrebbe apparire una finestra come la seguente, nella quale si segnala che esistono delle impostazioni di sicurezza che non consentono all'applicazione di far apparire le funzioni necessarie.

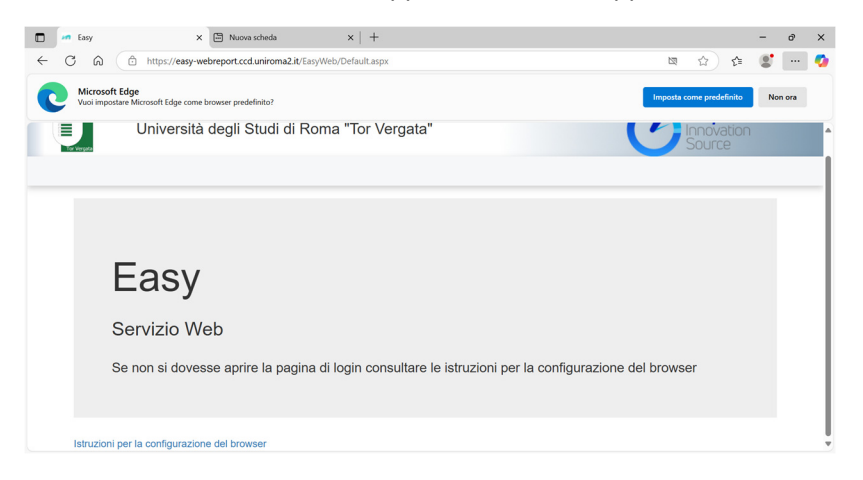

In questo caso occorre **configurare il browser** in base alla tipologia utilizzata.

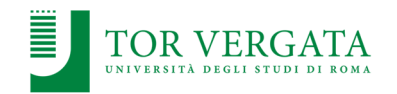

<u>Microsoft Edge</u>: Alla fine della barra degli indirizzi cliccare sull'icona come da immagine e, nella finestra che compare successivamente selezionare l'opzione **Consenti sempre popup e reindirizzamenti da easyweb.uniroma2.it** e riavviare il browser

| Pop | up bloccati:                            |                                  |                         |   |
|-----|-----------------------------------------|----------------------------------|-------------------------|---|
| •   | about:blank                             |                                  |                         |   |
| 0   | Consenti sempre p<br>https://easy-webre | opup e reindir<br>port.ccd.uniro | rizzamenti da<br>ma2.it |   |
| •   | Continua a bloccar                      | e                                |                         |   |
|     |                                         |                                  | Fatto                   | ٦ |

<u>Google Chrome</u>: Alla fine della barra degli indirizzi cliccare sull'icona come da immagine e, nella finestra che compare successivamente selezionare l'opzione **Consenti sempre popup e reindirizzamenti da** https://easyweb.uniroma2.it e riavviare il browser.

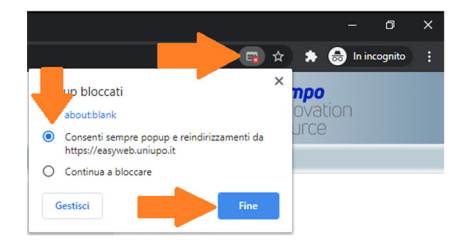

Mozilla Firefox: Nella barra degli indirizzi cliccare sull'icona come da immagine e, nella finestra che compare successivamente, selezionare il comando Permessi e scegliere l'opzione Consenti e riavviare il browser

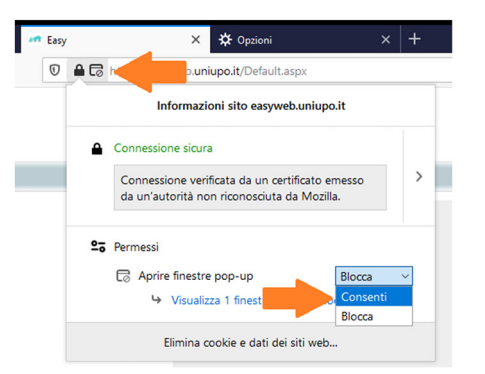

Apple Safari: Accedere al **Pannello di Controllo** del programma e **deselezionare** l'opzione **Blocca finestre a comparsa** e poi riavviare il browser.

| Personalizza la barra strumenti |                  |
|---------------------------------|------------------|
| Mostra barra dei menu           |                  |
| Nascondi barra dei preferiti    | Ctrl+Maiuscole+B |
| Mostra barra dei pannelli       | Ctrl+Maiuscole+T |
| Mostra barra di stato           |                  |
| Mostra Elenco lettura           | Ctrl+Maiuscole+L |
| Attiva modalità a tutto schermo | F11              |
| Cronologia                      | Ctrl+H           |
| Download                        | Ctrl+Alt+L       |
| Navigazione privata             |                  |
| Ripristina Safari               |                  |
| Blocca finestre a comparsa      | Ctrl+Maiuscole+K |
| Preferenze                      | Ctrl+,           |
|                                 |                  |

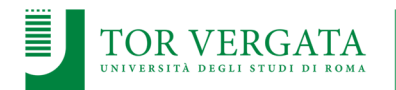

### 2)CONFIGURARE LA VPN

Per configurare la VPN sul proprio computer è sufficiente utilizzare i file che sono stati inviati con la questa guida.

Selezionare il file openvpn.exe e cliccare due volte per avviare l'installazione,

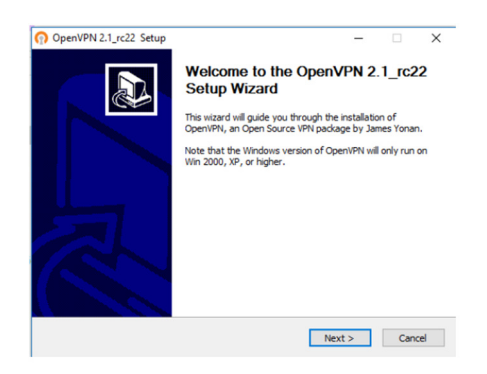

All'apertura della schermata d'installazione cliccare sul pulsante **Next**, e nella schermata successiva cliccare sul pulsante **I Agree** 

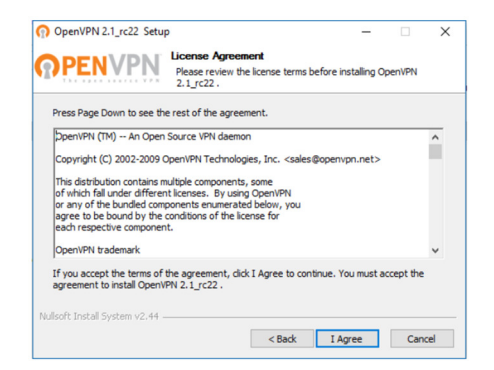

Nella schermata successiva cliccare sul pulsante Next

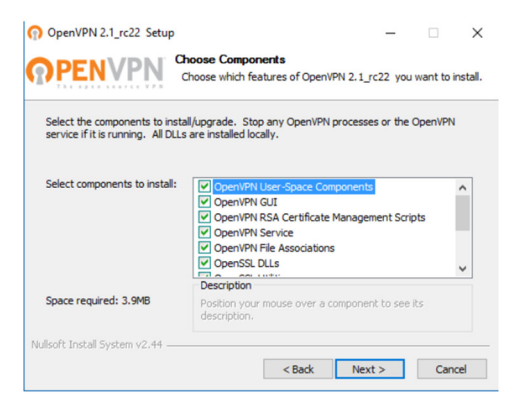

Nella schermata successiva cliccare sul pulsante Install

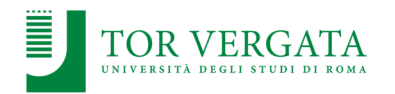

| PENVPN                     | Choose Instai      | I Location          | install Oper  | nVPN 2.1  | rc22 .     |     |
|----------------------------|--------------------|---------------------|---------------|-----------|------------|-----|
|                            | choose the to      |                     | - our ope     |           |            |     |
| Setup will install OpenVPN | 2.1 rc22 in the f  | ollowing folder.    | To install in | a differe | nt folder. | did |
| Browse and select another  | folder. Click Inst | all to start the in | istallation.  | aunere    | ne loider, | ao  |
|                            |                    |                     |               |           |            |     |
|                            |                    |                     |               |           |            |     |
|                            |                    |                     |               |           |            |     |
|                            |                    |                     |               |           |            |     |
|                            |                    |                     |               |           |            |     |
| Destination Folder         |                    |                     |               |           |            |     |
| Destination Folder         | OpenVPN            |                     |               | Brov      | vse        |     |
| Destination Folder         | VOpenVPN           |                     |               | Brov      | vse        |     |
| Destination Folder         | \OpenVPN           |                     |               | Brov      | vse        |     |
| Destination Folder         | \OpenVPN           |                     |               | Brow      | vse        |     |

Attendere il termine dell'installazione che richiederà pochi secondi, al termine dell'installazione, sul Desktop del proprio computer apparirà una nuova icona con questo aspetto:

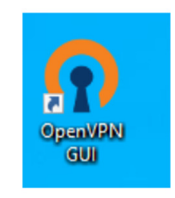

Cliccateci sopra due volte, in questo modo nell'angolo in basso a destra del Desktop (dove si trovano ora e data) troverete una nuova icona con un computer stilizzato con un lucchetto con questo aspetto:

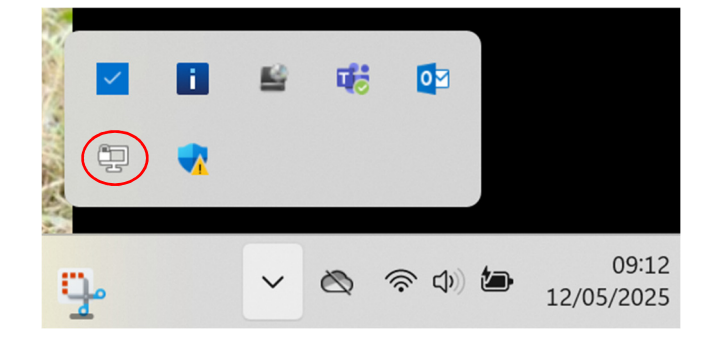

Cliccare sopra l'icona con il tasto destro del mouse, cliccare sul comando Import file

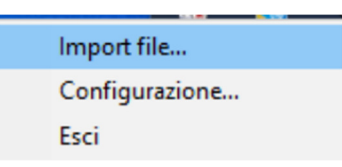

Selezionare il file **clientUDPTV.ovpn** e attendere il caricamento del file, quando apparirà la seguente schermata:

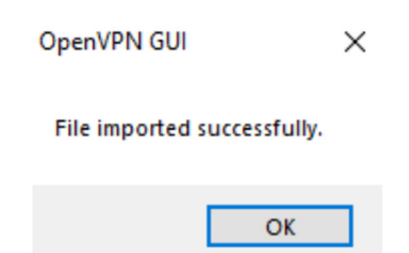

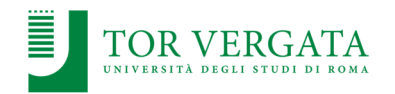

Cliccare su **OK**. Ora il programma per l'accesso alla VPN è installato e configurato, per accedere alla VPN sarà sufficiente cliccare con il tasto destro del mouse sull'icona in basso a destra dello schermo e selezionare il comando **Connetti**:

| Connetti                  |
|---------------------------|
| Disconnetti               |
| Visualizza lo stato       |
| Visualizza il file di Log |
| Modifica Configurazione   |
| Clear Saved Passwords     |
| Import file               |
| Configurazione            |
| Esci                      |
|                           |

Nella richiesta di autenticazione, inserire nome utente e password con le quali si accede **al proprio indirizzo istituzionale di posta elettronica o per accedere agli altri servizi d'Ateneo** e cliccare sul pulsante **OK**.

| Connessione OpenVPN (cl                                                                                                    | ientUdpTV)                                                                                                    |                                                                                                    |                                         |         | >   |
|----------------------------------------------------------------------------------------------------|----------------------------------------------------------------------------------------------------|----------------------------------------------------------------------------------------------------|-----------------------------------------|---------|-----|
| Stato corrente: Connessione in                                                                                                    | corso                                                                                                    |                                                                                                    |                                         |         |     |
| Mon May 12 09 25 09 2025 Op<br>Mon May 12 09 25 09 2025 Wi<br>Mon May 12 09 25 09 2025 Wis<br>Mon May 12 09 25 09 2025 Mis<br>Mon May 12 09 25 09 2025 Mi<br>Mon May 12 09 25 10 2025 Mi<br>Mon May 12 09 25 10 2025 Mi<br>Mon May 12 09 25 10 2025 Mi<br>Mon May 12 09 25 10 2025 Mi<br>Mon May 12 09 25 10 2025 Mi<br>Mon May 12 09 25 10 2025 Mi | enVPN 2.4.3 x86<br>iddows version 6.2<br>way versions: Ope<br>NAGEMENT: TC<br>OpenVPN - Au<br>Nome utente:<br>Password:<br>Save passw<br>OK | 64-w64-mingw62 [SSL (OpenSSL)]<br>(Windows 80 repatch (Abt)<br>nSSL 10.21 25 May 2017, LZO 2.10<br>P Socket listening on [AF_INET]127,<br>g<br>tenticazione dell'utente (clie] 0<br>dm/sn00<br> | LZO][LZ4][F<br>0.0.1:25340<br>0.1:25340 | жсs11][ | ΑE/ |
| Disconnetti                                                                                                    | Riconnetti                                                                                                    |                                                                                                    | N                                       | ascondi |     |

E' possibile salvare le credenziali cliccando sull'opzione **Save password** per non inserirle tutte le volte che ci si collega. Se la configurazione è corretta l'icona del computer in basso a destra dello schermo diventerà verde. Ora è possibile accedere all'indirizzo per collegarsi al programma Easyweb. Per disconnettersi è sufficiente cliccare nuovamente sull'icona del programma per la VPN e cliccare sul comando **Disconnetti**.

Nel caso si utilizzi un sistema operativo Mac OS è sufficiente seguire le indicazioni contenute nella seguente guida online: <u>https://docs.ccd.uniroma2.it/configurazione-vpn-mac-osx/</u>

### 3)OTTENERE LE CREDENZIALI DI ACCESSO A EASYWEB

Per accedere a Easyweb è necessario entrare con le proprie credenziali, che consentono al programma di identificare e caricare il vostro ruolo e tutti i riferimenti contabili e amministrativi.

Al primo accesso il programma vi chiederà la creazione di nuove credenziali, la procedura è la stessa che dovrà essere utilizzata nel caso sia necessario recuperare la password o impostarne una nuova che potete consultare al successivo **punto 4**).

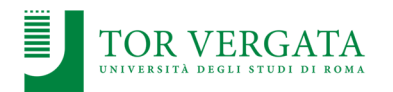

# 4)PROCEDURA PER IL RESET DELLA PASSWORD DI EASYWEB E CONFIGURAZIONE PRIMO ACCESSO

Per eseguire in autonomia la modifica della password di accesso ai servizi di EasyWeb è necessario eseguire i seguenti semplici passaggi.

Per prima cosa occorre collegarsi al **seguente indirizzo** accessibile unicamente dall'interno della vostra rete di Ateneo

https://easy-webreport.ccd.uniroma2.it/EasyWeb/passwordRecovery.aspx

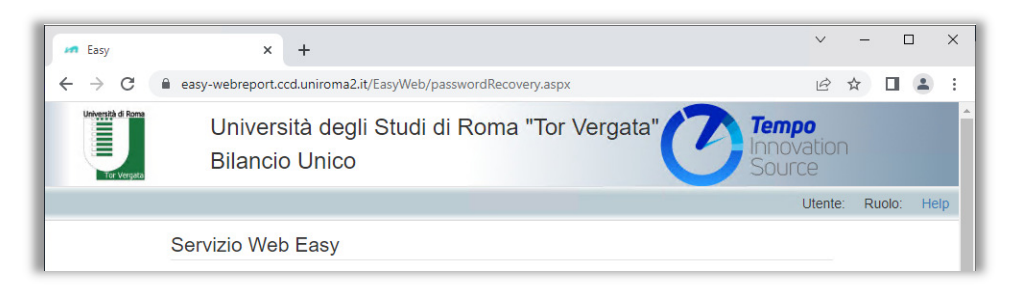

All'interno della pagina occorre individuare la sezione dell'immagine seguente. Va lasciata la spunta su **Utenti dell'applicazione** presente per default (anche se si è responsabili titolari di fondi)

Va poi inserito il nome utente che vi è stato comunicato dal vostro dipartimento. Nel campo Codice Dipartimento occorre inserire il valore **amministrazione** (stesso valore per tutti perché in regime di bilancio unico anche se si afferisce ad un dipartimento o ad un centro autonomo di spesa).

Infine occorre cliccare sul bottone "Invia codice via email"

| Selezionare la propria classe di uten:<br>Responsabili<br>Fornitori<br>Utenti dell'applicazione | za                       |
|-------------------------------------------------------------------------------------------------|--------------------------|
| Inserire i dati necessari p                                                                     | per accedere ai servizi. |
| Nome Utente:                                                                                    | giuseppe.bianchi         |
| Codice Dipartimento:                                                                            | amministrazione          |
| Invia codice via email                                                                          |                          |

| Avvisi                                                           |  |
|------------------------------------------------------------------|--|
| Mail inviata. Copiare il codice ricevuto nell'opportuna casella. |  |
|                                                                  |  |

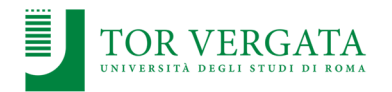

L'operazione verrà confermata dall'avviso mostrato nell'immagine precedente e, nel giro di pochi minuti, si riceverà una email che il cui testo di esempio viene riportato di seguito con oggetto **"Richiesta di reimpostazione password"**.

L'email contiene un codice casuale facilmente riconoscibile che potrà essere usato nel passaggio successivo.

Sulla pagina di easy Web sembra che lei abbia richiesto la reimpostazione della password. Se non l'ha fatto, può ignorare questa mail. Se invece l'ha richiesta davvero, può copiare questo codice per portare a termine l'operazione: . b0e9118f1e8bf3a0241dc89b2fc97abfb6a76f8bec58...

Nella stessa pagina basterà copiare il codice nel campo **Codice ricevuto via email**, inserire due volte la password che si desidera utilizzare e cliccare sul pulsante **Resetta password**.

| Codice ricevuto via mail | 6 |
|--------------------------|---|
| Nuova password           |   |
| Nuova password           |   |
| Resetta password         |   |

### **5)T***i***POLOGIE** DI MISSIONE

Le richieste di autorizzazione a partire in missione devono essere sottoposte ad un processo di autorizzazioni dietro presentazione del relativo modulo ai soggetti che hanno la responsabilità per autorizzare o negare l'autorizzazione a partire. Tale informazione **è obbligatoria perché condiziona l'inserimento dei dati**. I modelli autorizzativi sono i seguenti:

- **Missioni su propri fondi SSFBC**: modello per i titolari diretti dei fondi che possono essere utilizzati per andare in missione. Tale modello prevede l'autorizzazione da parte della **Direttrice del Dipartimento**.
- **Missioni su fondi di altri SSFBC**: modello per chi non ha fondi propri su cui far gravare la missione ma anche per i chi pur essendo titolare diretto di fondi deve andare in missione sui fondi di altri. Richiede l'autorizzazione da parte del **responsabile dei fondi** e da parte della **Direttrice del Dipartimento**.
- **Missioni TAB SSFBC**: modello per il personale tecnico amministrativo del dipartimento. Richiede l'autorizzazione dal parte della **Direttrice del Dipartimento**.
- Dottorato in Storia SSFBC, Dottorato in Lingue SSFBC, Dottorato in Beni Culturali SSFBC e Dottorato in Scienze del Patrimonio Culturale (Nazionale): modelli per le missioni dei dottorandi, richiede l'autorizzazione del Coordinatore del Dottorato all'interno del Dipartimento.
- Missioni Docenti Esterni SSFBC: modello per le missioni dei docenti esterni, corredato da scheda anagrafica (comprendente coordinate IBAN), Curriculum Vitae e tutte le ricevute delle spese da rimborsare dovranno essere compilate dal docente dipartimentale e inviate all'indirizzo <u>alessandro.di.mario@uniroma2.it</u>

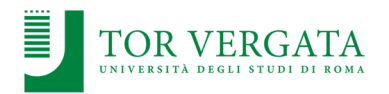

Gli utenti che hanno titolo ad autorizzare le missioni (Titolari di Fondi, Coordinatori, Direttrice...) ricevono una notifica email quando una richiesta di missione richiede il loro intervento. Il più delle volte devono eseguire una operazione di cambio ruolo che conferisce loro i diritti per operare come responsabili.

### **6)***REGOLE SULL'INSERIMENTO DELLE SPESE E DELLE INFORMAZIONI PER IL PAGAMENTO*

Per il corretto funzionamento del ciclo di autorizzazione delle richieste e per snellire e quindi accelerare le operazioni di anticipo è opportuno ricordare che, come indicato nel regolamento, possono chiedere in **anticipo il rimborso delle spese sostenute** il personale con rapporto di lavoro subordinato a tempo indeterminato e determinato, i titolari di assegno per la collaborazione all'attività di ricerca o di borsa di studio per la frequenza dei corsi di dottorato; la richiesta di anticipo deve essere inoltrata per cifre congrue, **quindi non inferiori ai 1.000 euro**.

**Tempi per l'inserimento**. Le richieste di autorizzazione per le missioni vanno inserite **obbligatoriamente prima della partenza entro e non oltre i 15 giorni solari**.

- Allegati. Per l'inserimento delle spese di anticipo inserire degli allegati uno per ogni spesa in formato PDF. Per l'inserimento delle spese a rendiconto inserire gli allegati in formato PDF è importante <u>non cumulare</u> <u>le spese ma è necessario specificare un solo documento per ogni spesa</u>, al fine di facilitare le dovute verifiche.
- 2) Spese per pasti. Le spese per pasti per le missioni che abbracciano più giorni vanno inserite <u>un giorno</u> <u>alla volta</u>, non è possibile inserire le spese per pasti in maniera cumulativa per la durata della missione. Di conseguenza anche gli allegati dovranno essere inseriti giorno per giorno associandoli alla spesa corretta. Le spese sostenute per i pasti non possono superare il massimale previsto dal Regolamento per le missioni.
- 3) **Spese per taxi**. Le spese per taxi non possono superare la somma prevista dal Regolamento per le missioni.
- 4) Indicazione del fondo. Il fondo su cui deve gravare la missione va riportato in maniera descrittiva nel campo Annotazioni per il pagamento della missione.
- 5) **IBAN**. Anche l'IBAN per il pagamento della missione dovrà essere riportato nel campo **Annotazioni per il pagamento**.
- 6) **Importo presunto della missione**. Sempre nel campo annotazioni, in fase di richiesta iniziale è necessario riportare l'importo presunto di tutta la missione per permettere le verifiche per la copertura finanziaria della spesa.
- 7) **Documentazione originale**. La documentazione originale relativa a pasti e albergo non deve essere più consegnata.

### 7) RICHIEDERE UNA MISSIONE

Per l'inserimento di una richiesta autenticarsi sulla pagina https://easywebreport.ccd.uniroma2.it/EasyWeb/LoginServizi.aspx

Andare sulla voce di menu Richiesta di missione.

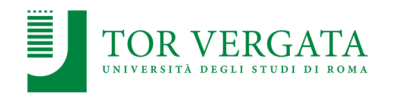

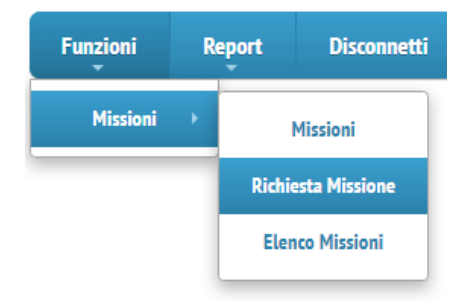

- 1) Nella scheda *Generale* è opportuno riportare per esteso nella *Descrizione* anche la località e la motivazione per facilitare le verifiche e le operazioni di liquidazione da parte dei colleghi della segreteria amministrativa.
- 2) Nella scheda Generale è importante compilare correttamente il campo Responsabile:
  - a. in caso di missioni su fondi propri il responsabile è chi richiede la missione,
  - b. in caso di missioni su fondi di altri è il titolare dei fondi,
  - c. in caso di missioni dei dottorandi è il Coordinatore del Dottorato,
  - d. in tutti gli altri casi è opportuno riportare l'opzione SSFBC, Direttrice del Dipartimento.
- 3) Nella scheda Autorizzazioni occorre selezionare il modello autorizzativo più appropriato per la missione. Nel caso il sistema proponga più opzioni è importante operare correttamente la scelta per evitare che un errore in questa fase pregiudichi il ciclo di autorizzazione.

| ierale                                  | Autorizzazion    | i Tappe e Spese | Mezzo proprio | Annotazioni | Allegati   | E/P |   |            |
|-----------------------------------------|------------------|-----------------|---------------|-------------|------------|-----|---|------------|
| lodel                                   | llo autorizz     | zativo          |               |             |            |     |   |            |
| Dottor                                  | ato in Antichità | Classiche Al FE |               |             |            |     |   |            |
| Dottor                                  | ato in Antonita  |                 |               |             |            |     |   |            |
| · · • • • • • • • • • • • • • • • • • • | zzazioni         |                 |               |             |            |     |   |            |
| utori                                   |                  |                 |               |             |            |     |   |            |
| Pr                                      | iorita Deno      | ninazione       |               |             | Descrizion | 9   |   | Stato Aut. |
|                                         | iorita Deno      | minazione       |               |             | Descrizion | 9   | Â | Stato Aut. |

4) Solo nel caso di utilizzo del proprio automezzo nella scheda **Mezzo proprio** occorre accettare la **clausola** e inserire la **Motivazione** per l'uso del mezzo e i **Dati di identificazione del veicolo**.

| Generale            | Autorizzazioni                              | Tappe e Spese                               | Mezzo proprio                              | Annotazioni                           | Allegati                | E/P               |                                                                  |  |
|---------------------|---------------------------------------------|---------------------------------------------|--------------------------------------------|---------------------------------------|-------------------------|-------------------|------------------------------------------------------------------|--|
| Clausola            | ı di richiesta                              |                                             |                                            |                                       |                         |                   |                                                                  |  |
| ll sotto<br>della p | scritto dichiara, s<br>ropria vettura. Il s | otto la sua person<br>sottoscritto dichiara | ale responsabilità<br>a, altresì, di esser | a, di sollevare l'<br>re proprietario | Amministra<br>del mezzo | azione<br>di tras | da qualsiasi responsabilità derivante dall'uso<br>orto indicato. |  |
| Accet               | to la clausola                              |                                             |                                            |                                       |                         |                   |                                                                  |  |
| Motivazi            | one                                         |                                             |                                            |                                       |                         |                   |                                                                  |  |
| Sciope              | <u>ro dei mezzi</u>                         |                                             |                                            |                                       |                         |                   |                                                                  |  |
| Dati di id          | lentificazione d                            | el veicolo (model                           | lo, targa, anno ii                         | nmatricolazio                         | ne                      |                   |                                                                  |  |
| FIAT P              | anda. AB 123 CI                             | 2019                                        |                                            |                                       |                         |                   |                                                                  |  |

5) Il campo **Appunti per il pagamento / Tipologia di Fondo**, della scheda **Annotazioni**, va compilato obbligatoriamente con le informazioni del fondo, dell'iban e dell'importo presunto. Eventuali richieste aggiuntive possono essere riportate o nella sezione sottostante.

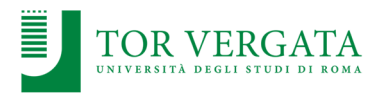

| Generale                              | Autorizzazioni                                                                          | Tappe e Spese                                                                      | Mezzo proprio                       | Annotazioni | Allegati | E/P |   |
|---------------------------------------|-----------------------------------------------------------------------------------------|------------------------------------------------------------------------------------|-------------------------------------|-------------|----------|-----|---|
| Appunti<br>Si prec<br>IBAN:<br>Import | per il pagament<br>ja di pagare la m<br>IT#######################<br>o presunto della i | to / Tipologia di F<br>Issione sui fondi de<br>##############<br>missione: €1000,0 | ondo<br>el <u>Progetto</u> XYZ<br>0 |             |          |     |   |
| Richiest                              | e aggiuntive sul                                                                        | lla missione                                                                       |                                     |             |          |     | ß |
|                                       |                                                                                         |                                                                                    |                                     |             |          |     |   |

- 6) Nella scheda **Allegati** possono essere caricati eventuali allegati della missione che non possono essere associato ad una singola spesa. Ad esempio la locandina della partecipazione ad un convegno.
- 7) Una volta terminato l'inserimento della missione cliccare sul pulsante Salva per salvarla nello stato di *Bozza* e se si è certi di aver inserito tutti i dati cliccare su **Ufficializza** per inviare la richiesta. La missione passerà dallo stato di **Bozza** allo stato di **Autorizzazione Missione**.

| 💼 Elimina                                                                      | 🗙 Chiudi                                 |                                                 |                                              |          |                         |                                      | Dip                                 | artimento Al | LEF Dottor  | an<br>H      |
|--------------------------------------------------------------------------------|------------------------------------------|-------------------------------------------------|----------------------------------------------|----------|-------------------------|--------------------------------------|-------------------------------------|--------------|-------------|--------------|
| Generale Autor                                                                 | izzazioni Tappe                          | e Spese Mezzo propi                             | io Annotazioni                               | Allegati | E/P                     |                                      |                                     |              |             |              |
|                                                                                |                                          |                                                 |                                              |          |                         | Stampa                               | Missione                            |              |             |              |
| Missione                                                                       |                                          |                                                 | Stato                                        |          |                         |                                      |                                     |              |             |              |
| Esercizio                                                                      |                                          | 2023                                            | Stato                                        | В        | ozza                    |                                      |                                     |              | ~           |              |
| Numero                                                                         |                                          | 3177                                            |                                              | Ю        | ficializza              | 🔶                                    |                                     |              |             |              |
| Descrizione                                                                    |                                          |                                                 |                                              |          |                         |                                      |                                     |              |             |              |
| Missione a Ba                                                                  | ri per Convengo )                        | (YZ                                             |                                              |          |                         |                                      |                                     |              |             |              |
|                                                                                |                                          |                                                 |                                              |          |                         |                                      |                                     |              |             |              |
| osta Ricerca                                                                   | Inserisci                                | <li>Info</li>                                   | Utente: UTE                                  | NTE.TES  | T6 R                    | uolo: Sime                           | one Mastro                          | icesare - N  | Missioni (  | Diparti      |
| osta Ricerca •<br>udi<br>e Autorizzazioni                                      | Inserisci Tappe e Spes                   | <ul> <li>Info</li> <li>Mezzo proprio</li> </ul> | Utente: UTE<br>Annotazioni                   | NTE.TES  | T6 Ri<br>E/P            | uolo: Simo                           | one Mastro                          | icesare - I  | Missioni (  | )iparti<br>I |
| osta Ricerca                                                                   | Inserisci                                | Info Mezzo proprio                              | Utente: UTE                                  | NTE.TES  | T6 Ri<br>E/P            | uolo: Simo                           | one Mastro<br>tampa Mis             | ocesare - N  | Missioni (  | )iparti<br>[ |
| e Autorizzazioni                                                               | Inserisci Tappe e Spes                   | Info       se     Mezzo proprio                 | Utente: UTE<br>Annotazioni<br>Stato          | NTE.TES  | T6 R                    | uolo: Sima<br>S                      | one Mastro<br>tampa Mis             | sione        | Missioni (  | Diparti<br>[ |
| osta Ricerca dudi<br>e Autorizzazioni<br>sione<br>izio                         | Inserisci Tappe e Spes                   | Info Mezzo proprio                              | Utente: UTE<br>Annotazioni<br>Stato<br>Stato | NTE.TES  | E/P                     | uolo: Simo<br>S<br>zazione r         | one Mastro<br>tampa Mis             | sione        | Vlissioni C | )iparti<br>[ |
| osta Ricerca du<br>udi<br>e Autorizzazioni<br>sione<br>izio                    | Inserisci Tappe e Spes                   | Info Mezzo proprio  2023 3177                   | Utente: UTE<br>Annotazioni<br>Stato<br>Stato | Allegati | T6 Ri<br>E/P<br>Autoriz | uolo: Simu<br>S<br>zazione r<br>dera | one Mastro<br>tampa Mis<br>nissione | sione        | Vlissioni ( | )iparti      |
| e Autorizzazioni<br>sione<br>ro                                                | Tappe e Spes                             | Info     Mezzo proprio     2023     3177        | Utente: UTE<br>Annotazioni<br>Stato<br>Stato | Allegati | T6 Ri<br>E/P<br>Autoriz | uolo: Sima<br>S<br>zazione r<br>dera | tampa Mis                           | sione        | Vissioni (  | )iparti      |
| osta Ricerca<br>udi e Autorizzazioni sione izio ro izione sione a Bari per Cor | Inserisci     Tappe e Spec     vengo XYZ | Info  Mezzo proprio  2023  3177                 | Utente: UTE<br>Annotazioni<br>Stato<br>Stato | Allegati | T6 Ri<br>E/P<br>Autoriz | uolo: Simo<br>S<br>zazione r<br>dera | tampa Mis                           | sione        | Vissioni C  | )iparti<br>[ |

### 8)AUTORIZZARE UNA MISSIONE

L'autorizzazione di una richiesta viene eseguita dallo stesso portale che si utilizza l'inserimento delle richieste.

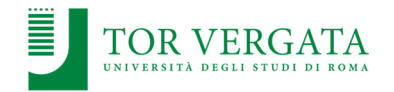

1) Una volta effettuato l'accesso sarà probabilmente necessario eseguire un cambio ruolo per procedere all'autorizzazione.

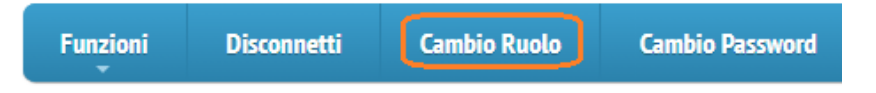

NB. L'elenco dei ruoli che è possibile impersonare è stato già filtrato per ciascuno in fase di configurazione. In caso di mancanze o dovute ad errori di configurazioni o a modifiche dell'organizzazione si chiede la cortesia di comunicare il problema.

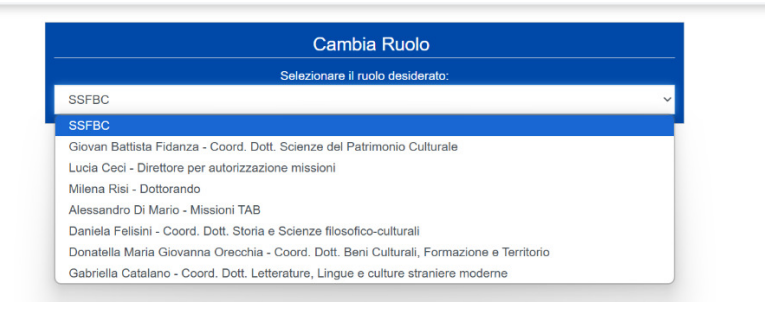

2) Una volta cambiato ruolo, la voce di menu del sistema mostrerà l'opzione Autorizza Missioni

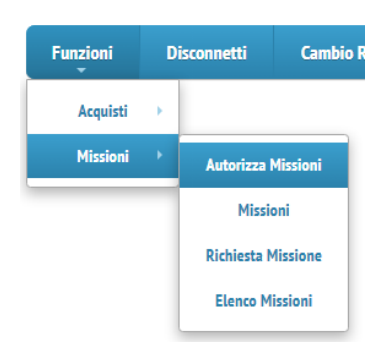

 All'interno della schermata delle autorizzazioni selezionare il comando Effettua Ricerca per richiamare tutte le missioni in attesa di autorizzazione. Sarà possibile visionare di ciascuna tutti i dati principali, gli allegati generici della missione, e le spese.

| Generale Allegati     |                                                            |                       |                                     |                |  |  |
|-----------------------|------------------------------------------------------------|-----------------------|-------------------------------------|----------------|--|--|
| Dati Missione         |                                                            |                       |                                     |                |  |  |
| Esercizio             | Numero                                                     | N Tanne               |                                     |                |  |  |
| 2023                  | 3177                                                       | 0                     | Descrizione                         | Data Contabile |  |  |
| Percipiente           |                                                            |                       | Missione a Bari per Convengo XYZ    | 16/10/2023     |  |  |
| MASTROCESARE S        | IMONE                                                      |                       |                                     | 1              |  |  |
| Responsabile          |                                                            |                       | Totale Spese Previste               |                |  |  |
| Paoli Emore           |                                                            |                       | 50,00 €                             |                |  |  |
| Destinazione principa | le della missione                                          |                       | Spese Previste                      | appe           |  |  |
| Bari                  |                                                            |                       |                                     |                |  |  |
| Data Inizio           | Data Fin                                                   | e                     | Richieste aggiuntive sulla missione |                |  |  |
|                       | 26/10/2023                                                 | 26/10/2023            |                                     |                |  |  |
| U.P.B.                |                                                            |                       | Generale                            |                |  |  |
|                       |                                                            |                       |                                     |                |  |  |
| UPB                   |                                                            |                       |                                     | le             |  |  |
|                       |                                                            | le                    |                                     |                |  |  |
|                       |                                                            |                       |                                     |                |  |  |
| Motivo                | Si prega di far gravare la mis                             | sione sui fondi del 🔶 |                                     |                |  |  |
|                       | Progetto XYZ<br>IBAN: #################################### |                       |                                     |                |  |  |
|                       | Importo presunto della missio                              | me: € 500,00          |                                     |                |  |  |

4) Nella sezione inferiore della schermata sono presenti i tasti per:

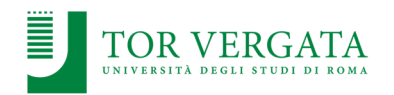

- a. Approvare tutte le missioni in attesa
- b. Approvare la singola missione riportando opzionalmente una annotazione
- c. Negare l'autorizzazione motivando obbligatoriamente il rifiuto

| Motivazione per l'eventuale uso del mezzo proprio Dati identif. veicolo |
|-------------------------------------------------------------------------|
|                                                                         |
| Messaggio Agente Precedente                                             |
|                                                                         |
| Nega autorizzazione                                                     |
|                                                                         |

#### **9)**COMPILARE LA RICHIESTA PER LA LIQUIDAZIONE DELLA MISSIONE

Una volta tornati dalla missione è possibile richiamare la richiesta per aggiungere le spese a per la liquidazione.

- 1) Richiamare la missione tramite la voce *Elenco missioni* o tramite la voce Missione per eseguire una ricerca mirata.
- Se la missione è stata correttamente approvata e se non è stata già rendicontata in precedenza allora comparirà il pulsante **Rendiconta Spese** che riporterà la missione nello stato di *Bozza* per permettere l'inserimento delle spese a rendiconto

| Generale | Autorizzazioni | Tappe e Spese | Mezzo proprio | Annotazioni | Allegati | E/P              |                 |   |
|----------|----------------|---------------|---------------|-------------|----------|------------------|-----------------|---|
|          |                |               |               |             |          |                  | Stampa Missione |   |
| Missio   | one            |               |               | Stato       |          |                  |                 |   |
| Esercizi | 0              |               | 2023          | Stato       |          | Approv           | vata            | ~ |
| Numero   |                | 3163          |               |             |          | Rendiconta Spese |                 |   |
| Generale | Autorizzazioni | Tappe e Spese | Mezzo proprio | Annotazioni | Allegati | E/P              |                 |   |
|          |                |               |               |             |          |                  | Stampa Missione |   |
| Missi    | one            |               |               | Stato       |          |                  |                 |   |
| Esercizi | io             |               | 2023          | Stato       |          | Bozza            |                 | ~ |
| Numero   |                |               | 3163          |             |          | Ufficiali        |                 |   |

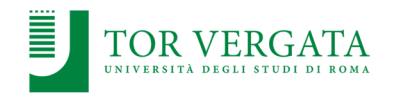

 Alla fine dell'inserimento, così come in fase di richiesta di anticipo, occorrerà cliccare sul pulsante Ufficializza che riporterà la missione nello stato di Approvata.
 NP. In questa face il programma verifica l'inserimente di tutto le informazioni obbligatorio e petifica.

NB. In questa fase il programma verifica l'inserimento di tutte le informazioni obbligatorie e notifica eventuali omissioni impedendo il salvataggio.